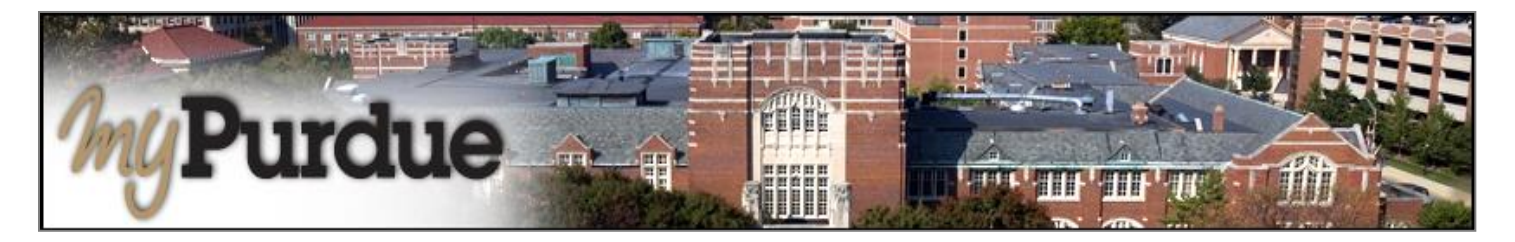

# What is eRefund in TouchNet?

This is direct deposit of excess financial aid. Electronic transfer of funds is Faster & Safer than paper checks.

## How do I use eRefund in TouchNet?

• Using your Purdue career account user name and password, login to myPurdue at https://mypurdue.purdue.edu.

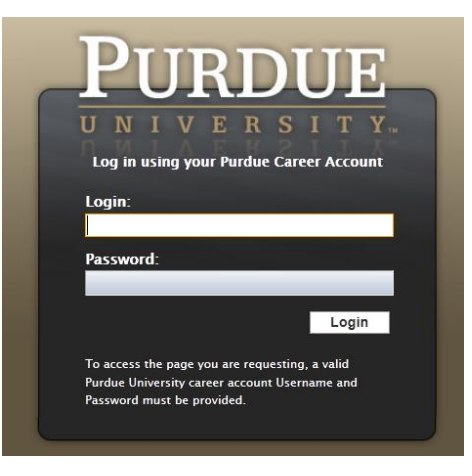

• Click on the three dashes to get to Bills & Payments tab and then click on View My Balance link.

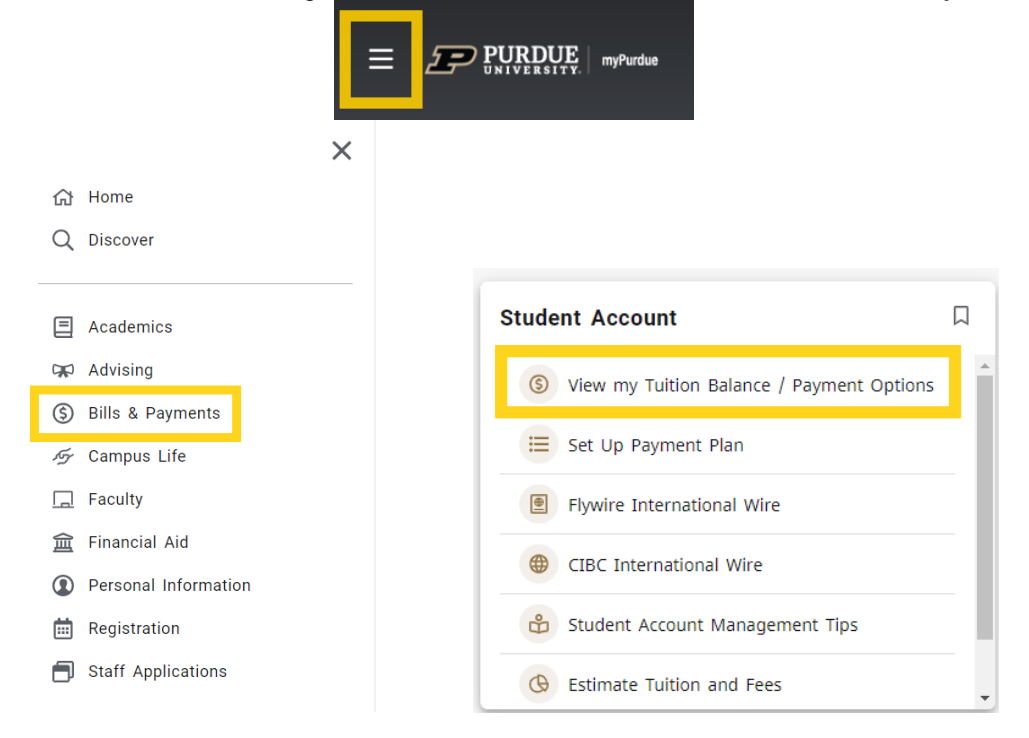

 The TouchNet payment portal will open. Click Refunds on the toolbar to set up or edit the account you want to use for direct deposit.

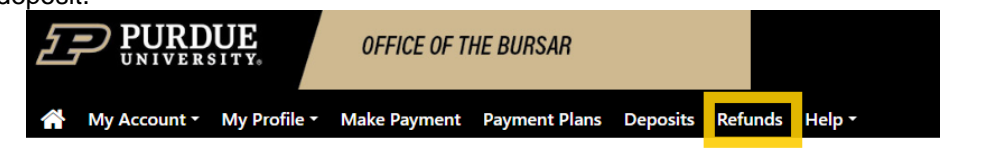

Please note you must set up 2-step verification before you can set up your Refund account.

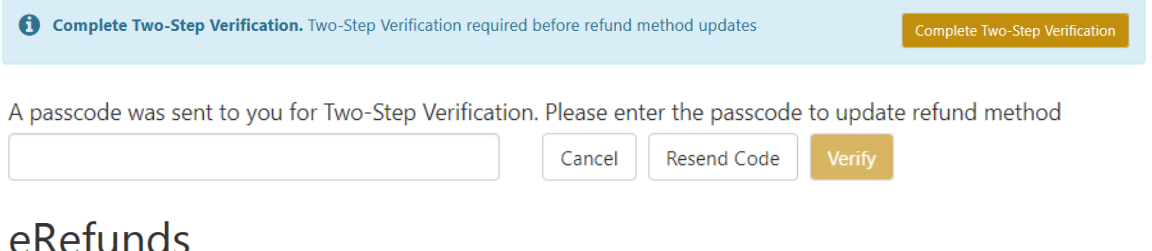

### eRefunds puts money in your account... FAST!

No more trips to the bank or waiting for a paper check. Direct Deposit is the secure and convenient way to get your refund.

You must notify the Bursar if you have instructed your bank to transfer Purdue's electronic payments to an account outside the United States. Additional information is required so that our bank can satisfy its regulatory obligations. Purdue will not be responsible for any resulting delays.

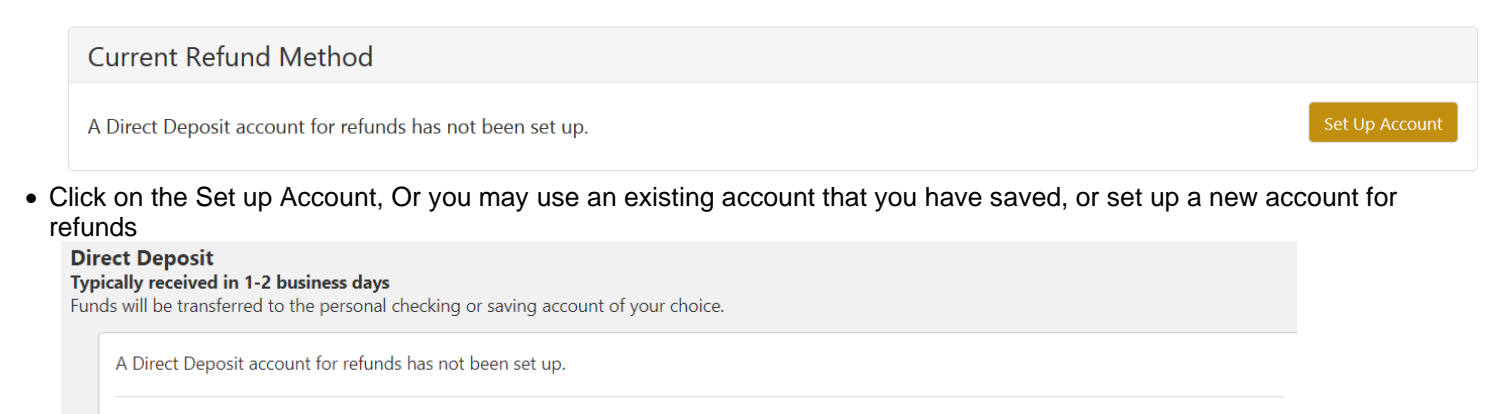

• For a new account, fill in the information and select continue:

| Set U | lp R | efund | Acc | ount |
|-------|------|-------|-----|------|
|-------|------|-------|-----|------|

| Account Information * Indicates required fields                                                                                                    |                                                                                                    | *Save payment method as:<br>(example My Checking)                                                                      |
|----------------------------------------------------------------------------------------------------|----------------------------------------------------------------------------------------------------|----------------------------------------------------------------------------------------------------|
| You can use any personal ch<br>Do not enter other accounts<br>account numbers, credit can<br>traveler's checks.<br>Do not enter debit card nun<br>complete routing number an<br>as found on a personal chec | ecking or savings account.<br>, such as corporate<br>ds, home equity, or<br>nbers. Instead, enter the<br>nd bank account number<br>k. | Set as your preferred payment method. You can choose<br>a different payment method prior to submitting any<br>payment. |
| *Name on account:                                                                                                    |                                                                                                    |                                                                                                    |
| *Account type:                                                                                                    | Select account type                                                                                                    |                                                                                                    |
| *Routing number:<br>(Example)                                                                                                    |                                                                                                    |                                                                                                    |
| *Bank account number:                                                                                                    |                                                                                                    |                                                                                                    |
| *Confirm account number:                                                                                                    |                                                                                                    |                                                                                                    |

Cancel Cont

Set up a new account

Select account

This will then go through an ACH Validation:

- ACH validation occurs against the account number and routing number
- Make sure to verify with your bank the routing and bank account number before proceeding
- Accounts set up within the last 10 days will need to wait until after the 10 days to proceed
- When validation is successful:
- You must agree to the terms of the Refund account: Set Up Refund Account

| hereby authorize <b>Purdue University</b> to initiate recurring credit entries to<br>below,and for my Depository to debit or credit the same to such account. I<br>returned unpaid for any reason, I understand that a <b>\$25.00</b> return fee will                                                                                                    | my Depository according to the terms<br>In the event that this electronic payment is<br>be added to my student account.                                                                                                    |
|----------------------------------------------------------------------------------------------------|----------------------------------------------------------------------------------------------------|
| Name: Purdue Pete                                                                                                    |                                                                                                    |
| Address:                                                                                                    |                                                                                                    |
| Depository: PURDUE FEDERAL CREDIT UNION                                                                                                    |                                                                                                    |
| P O BOX 1950                                                                                                    |                                                                                                    |
| WEST LAFAYETTE,IN 479961950                                                                                                    |                                                                                                    |
| Routing Number: 274976067                                                                                                    |                                                                                                    |
| Account Number: xxxxxx7890                                                                                                    |                                                                                                    |
|                                                                                                    |                                                                                                    |
| This agreement is dated Tuesday, May 21, 2019.                                                                                                    |                                                                                                    |
| This agreement is dated Tuesday, May 21, 2019.<br>For fraud detection purposes, your internet address has been logged: 128.                                                                                                    | 210.106.177 at 5/21/19 8:54:36 AM CDT                                                                                                    |
| This agreement is dated Tuesday, May 21, 2019.<br>For fraud detection purposes, your internet address has been logged: 128.<br>Electronic Payments must comply with the provision of US law, as wel<br>Assets Control (OFAC). By submitting my bank information, I affirm th<br>the financial institution I designate are not subject to immediate trans<br>electronic Payments may be subject to immediate transfer to a foreign<br>information. You must receive refunds by paper check.                                                                                                    | 210.106.177 at 5/21/19 8:54:36 AM CDT<br>Il as the requirements of the Office of Forei<br>hat electronic payments made by Purdue to<br>sfer to a foreign bank account.If any<br>n bank account, do not submit your bankin                                                                                                    |
| This agreement is dated Tuesday, May 21, 2019.<br>For fraud detection purposes, your internet address has been logged: 128.<br>Electronic Payments must comply with the provision of US law, as wel<br>Assets Control (OFAC). By submitting my bank information, I affirm the<br>financial institution I designate are not subject to immediate trans<br>electronic Payments may be subject to immediate transfer to a foreign<br>information. You must receive refunds by paper check.<br>Any false information entered hereon constitutes as fraud and subject<br>prosecution under both federal and state laws of the United States. Vi<br>extent of the law.                                                                                                    | 210.106.177 at 5/21/19 8:54:36 AM CDT<br>Il as the requirements of the Office of Forei,<br>hat electronic payments made by Purdue to<br>offer to a foreign bank account.If any<br>n bank account, do not submit your bankin<br>ts the party entering same to felony<br>iolators will be prosecuted to the fullest                                                        |
| This agreement is dated Tuesday, May 21, 2019.<br>For fraud detection purposes, your internet address has been logged: 128.<br>Electronic Payments must comply with the provision of US law, as well<br>Assets Control (OFAC). By submitting my bank information, I affirm the<br>the financial institution I designate are not subject to immediate trans<br>electronic Payments may be subject to immediate transfer to a foreign<br>information. You must receive refunds by paper check.<br>Any false information entered hereon constitutes as fraud and subject<br>prosecution under both federal and state laws of the United States. Vi<br>extent of the law.<br>To revoke this authorization agreement you must contact: <b>epayquestions</b>                                          | 210.106.177 at 5/21/19 8:54:36 AM CDT<br>II as the requirements of the Office of Forei<br>hat electronic payments made by Purdue to<br>sfer to a foreign bank account. If any<br>n bank account, do not submit your bankin<br>as the party entering same to felony<br>iolators will be prosecuted to the fullest<br>@purdue.edu                                          |
| This agreement is dated Tuesday, May 21, 2019.<br>For fraud detection purposes, your internet address has been logged: 128.<br>Electronic Payments must comply with the provision of US law, as well<br>Assets Control (OFAC). By submitting my bank information, I affirm the<br>the financial institution I designate are not subject to immediate trans-<br>electronic Payments may be subject to immediate transfer to a foreign<br>information. You must receive refunds by paper check.<br>Any false information entered hereon constitutes as fraud and subject<br>prosecution under both federal and state laws of the United States. Vie<br>extent of the law.<br>Fo revoke this authorization agreement you must contact: epayquestions<br>Print and retain a copy of this agreement. | 210.106.177 at 5/21/19 8:54:36 AM CDT<br>Il as the requirements of the Office of Forei<br>hat electronic payments made by Purdue to<br>for to a foreign bank account.If any<br>n bank account, do not submit your bankin<br>bank account, do not submit your bankin<br>ts the party entering same to felony<br>iolators will be prosecuted to the fullest<br>@purdue.edu |

- You know Direct Deposit is set up successfully when you see the account name under 'Current Refund Method.'
- This is also the screen you would make any edits or remove the refund account.

| eRefunds                                                                                                    |                                     |
|----------------------------------------------------------------------------------------------------|-------------------------------------|
| Your new ACH refund account has been saved.                                                                                                    |                                     |
| eRefunds puts money in your account FAST!<br>No more trips to the bank or waiting for a paper check. Direct Deposit is the secure and convenient way to get your refund.                                                                                            |                                     |
| You must notify the Bursar if you have instructed your bank to transfer Purdue's electronic payments to an account outside the information is required so that our bank can satisfy its regulatory obligations. Purdue will not be responsible for any resulting de | United States. Additional<br>elays. |
| Current Refund Method                                                                                                    |                                     |
| College Account - xxxxxx7890                                                                                                    | •                                   |
|                                                                                                    | Update                              |
|                                                                                                    |                                     |

# Log Out of TouchNet

• When you are finished conducting business in TouchNet, click on the Log Out link in the upper right hand corner of the screen.